Instruction for upgrading via image software (.bin document)

1. Keep the camera power off, then dial code 1 to On position, dial code 2 and 3 to OFF position, the others remain the same

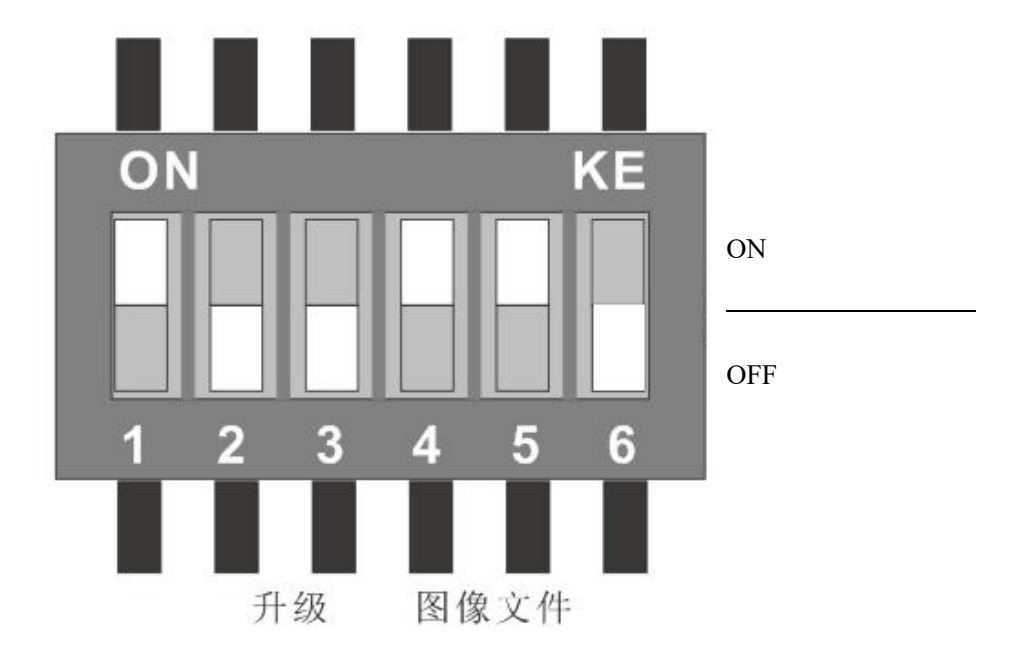

2. Connect camera and PC through the RS232 cable;

3. Turn on the upgrade tool and make the following Settings. Select the upgrade file in the file sending area;

| SerialAffuse - ComTool - www.benmoo.com                                                    |                                               |
|--------------------------------------------------------------------------------------------|-----------------------------------------------|
|                                                                                            | File sending area                             |
| 串口发送                                                                                       | 文件发送                                          |
| ☑ 换行符 反送                                                                                   | 文件: F:\暂存\TLC1000_2SDI_MainBoard 发送           |
| <b>中口两</b> 里                                                                               | 进度:                                           |
| 串口号 COM1 ▼ 波特率 115200 ▼ 数据位 8 ▼ /1.1.11.1115<br>値止位 1 → 対応位 Name → 次付金 Name → 次付金 Name → 7 | 模式: 🔘 XModem SUM 🔘 XModem CR 🛛 🔘 XModem 1KCRC |
| 「テエ12 ユ ▼ 1232012 [None ▼ 河江10] [None ▼ いかかい(トエトデェ<br>「一白宁波技変 115200 [注接用]                 | ÷/4                                           |
|                                                                                            | XIF: 【保存                                      |
| Ready                                                                                      | NUM                                           |

| SerialAffuse - ComTool - www.k         | penmoo.com                                  | <u> </u>                    |
|----------------------------------------|---------------------------------------------|-----------------------------|
| L.                                     |                                             | ^                           |
|                                        |                                             |                             |
|                                        |                                             |                             |
|                                        |                                             |                             |
|                                        |                                             |                             |
|                                        |                                             |                             |
|                                        |                                             |                             |
|                                        |                                             |                             |
|                                        |                                             | 8                           |
|                                        |                                             |                             |
| □□□□□□□□□□□□□□□□□□□□□□□□□□□□□□□□□□□□□□ |                                             |                             |
|                                        |                                             | 发送                          |
| 串口配置                                   | 进度:                                         |                             |
| 串口号 COM1 → 波特率 11520 停止位 1 → 校验位 None  | 0 ~ 数据位 8 ~ V1.1.11.1115 模式: XModem SUM     | O XModem CRC S XModem 1KCRC |
| □自定波特率 115200                          | 连接串口 www.benmoo.com 文件:                     | … 保存                        |
| Ready                                  |                                             |                             |
|                                        |                                             |                             |
| ① 串口号: COM 1                           | 选择对应连接电脑使用的 COM 口                           |                             |
| ② 波特率: 115200                          | ) 固定选择                                      |                             |
| <ol> <li>③ 数据位:8</li> </ol>            | 固定选择                                        |                             |
| <ol> <li>④ 停止位:1</li> </ol>            | 固定选择                                        |                             |
| ⑤ 校验位: None                            | 固定选择                                        |                             |
| ⑥ 流控制: None                            | 固定选择                                        |                             |
| ⑦ 连接串口:                                | 单击连接 COM 串口                                 |                             |
| ⑧: 预览文件                                | 单击后在弹出框选择 ISP 升级文件                          |                             |
| 9 XModem 1KCRC                         | : 固定选择                                      |                             |
|                                        |                                             |                             |
| Serial port number: C                  | OM 1 Select the corresponding COM port to c | connect to the comput       |
| Baud Rate: 115200                      | fixed entions                               |                             |
| Data Dits: 8                           | fixed colortions                            |                             |
| Chack hit: None                        | fixed selection                             |                             |
| Elow control: None                     | fixed selection                             |                             |
| Connect the serial nor                 | rtClick to connect the COM serial po        | ort                         |
|                                        |                                             | un hox after clicking       |
|                                        |                                             | up box arter clicking       |

• XMODEM 1KCRC: -----Fixed selection

4. Switch on the power, wait for the front panel light flashes, then wait for the front panel LED to show pink

5. When more than 4 discontinuous C characters are displayed in the software, click "Send" (发送) to start the file upgrade

| he 始 ccccl     fall                                                                                                    | SerialAffuse - ComTool - www.benmoo.com                                                                                                    |              |
|----------------------------------------------------------------------------------------------------|----------------------------------------------------------------------------------------------------|--------------|
| 串口发送       文件发送         □ 加張       文件         串口配置       建度:         串口号       次持案         115200       数据位         資油控       (2本木软件工作室         回合定波持案       115200    Y1.1.11.1115 (2本木软件工作室 www.benmoo.com        文件:    文件: | hě 城 ccccl                                                                                                    | ~            |
| 串口配置       进度:         串口吸 [COM1 w] 波特率 115200 w] 数据位 8 w]       V1.1.11.1115 (c) 本末软件工作室         停止位 1 w] 校验位 None w] 流控制 None w]       None w]         自定波特率 115200 www.benmoo.com       释放串口                                | 串口发送<br>文件发送<br>文件<br>文件<br>发送<br>文件<br>と<br>、<br>(Users\Administrato                                                                                                    | 发送           |
| 自定波特率         115200         释放串口         www.bermoo.com         文件:          保存                                                                                                    | 串口配置     进度:       串口号     COM1 →     波持率     115200 →     数据位 8 →     V1.11.11115     模式: ○ XModem SUM ○ XModem CRC       停止位     1 →     校验位     None →     流控制     None →     にの本末软件工作室 | XModem 1KCRC |
|                                                                                                    | □ 自定波特率 115200 释放串口 ¥秋米.0erimoo.com 文件:                                                                                                    | … 保存         |

| SerialAffuse - ComTool - www.benmoo.com                                                                                        |                       |
|----------------------------------------------------------------------------------------------------|-----------------------|
| 怉 呦 ccccccc                                                                                                    | A                     |
| 串口发送<br>文件发送<br>文件发送<br>文件<br>文件<br>文件<br>文<br>文<br>文<br>大<br>文<br>文<br>大<br>大<br>大<br>大                                       |                       |
| 田田号 <u>COM1</u> → 波持率 115200 → 数据位 8 → V1.1.11.1115<br>停止位 1 → 校验位 None → 流控制 None → (c)本末软件工作室 www.benmoo.com<br>自定波持率 115200 | em CRC ④ XModem 1KCRC |
| Ready                                                                                                    | NUM                   |

| [4]                                                                                                    |                                                                                                    |
|----------------------------------------------------------------------------------------------------|----------------------------------------------------------------------------------------------------|
|                                                                                                    | B                                                                                                    |
|                                                                                                    |                                                                                                    |
|                                                                                                    |                                                                                                    |
|                                                                                                    |                                                                                                    |
|                                                                                                    |                                                                                                    |
|                                                                                                    |                                                                                                    |
|                                                                                                    |                                                                                                    |
|                                                                                                    |                                                                                                    |
|                                                                                                    |                                                                                                    |
|                                                                                                    |                                                                                                    |
|                                                                                                    |                                                                                                    |
|                                                                                                    |                                                                                                    |
|                                                                                                    |                                                                                                    |
|                                                                                                    |                                                                                                    |
| 口发送                                                                                                    | 1 文件发送                                                                                                    |
|                                                                                                    | 文件发送<br>文件: C:\Users\Administrator\Desktop\待私 发送                                                             |
| □□<br>送<br>↓<br>↓<br>↓<br>↓<br>↓<br>↓<br>↓<br>↓<br>↓<br>↓<br>↓<br>↓<br>↓                                                          | 文件发送<br>文件: C:\Users\Administrator\Desktop\待泵 发送<br>进度: 100 %                                                |
| 印发送<br>□ IIIIIIIIIIIIIIIIIIIIIIIIIIIIIIIIIIII                                                                                     | 文件发送<br>文件: C:\Users\Administrator\Desktop\待系 发送<br>进度: 100%<br>描述: VMedem SUM @ VMedem CPC @ VMedem 14/05   |
| 3口发送<br>■口酸置<br>口号 COM1 * 波特率 115200 * 数据位 8 * V1.1.11.1115<br>11分 1 * 按验份 None * 流控制 None * (c)本未软件工作室                           | 文件发送<br>文件: C:\Users\Administrator\Desktop\侍狐 发送<br>进度: 100 %<br>模式: ① XModem SUM ② XModem CRC ④ XModem 1KCF |
| □一发送<br>□□ 散置<br>□□ 号 COM1 ▼ 波特率 115200 ▼ 数据位 8 ▼ V1.1.11.1115<br>止位 1 ▼ 校验位 None ▼ 流控制 None ▼<br>□□ 字 远线索 115200 ₩WW.bernmoo.com | 文件发送<br>文件: C:\Users\Administrator\Desktop\待系 发送<br>进度: 100 %<br>模式: ◎ XModem SUM ◎ XModem CRC ◎ XModem 1KCF |

6. Make sure not to power off or disconnect the serial line during the upgrade process. After the upgrade, the progress bar will display 100%, then the upgrade is completed;

7. Power off, code restoration (1-5 code ON, 6 code OFF)